# Grand Challenge Configuring and Running the Digital Twin Hub

Dr. Martin Hardwick Professor of Computer Science, RPI President STEP Tools, Inc. Convener ISO WG15 Digital Manufacturing

#### Digital Twin Machining at IMTS 2018

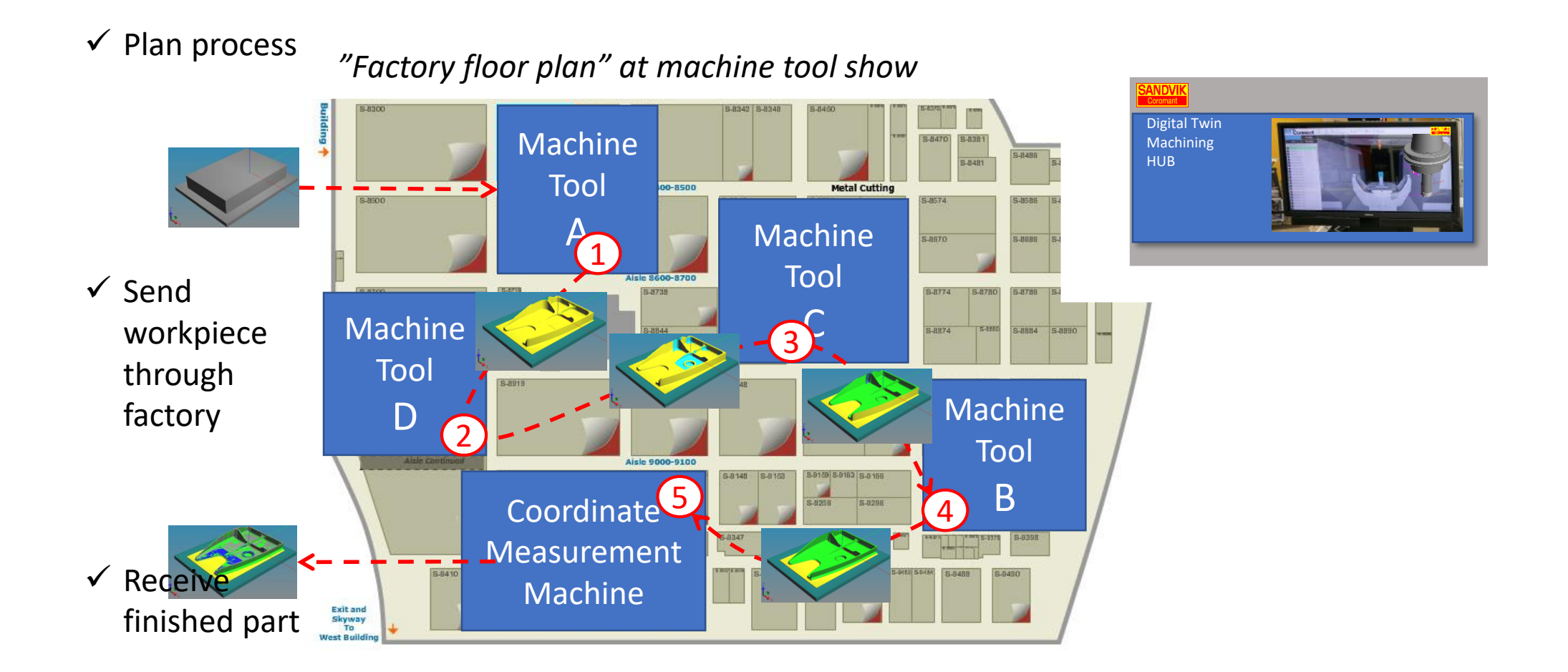

## Digital twin hub

- Questions for each vendor
  - What part is being machined
  - What program is being used
  - What machine is doing the work

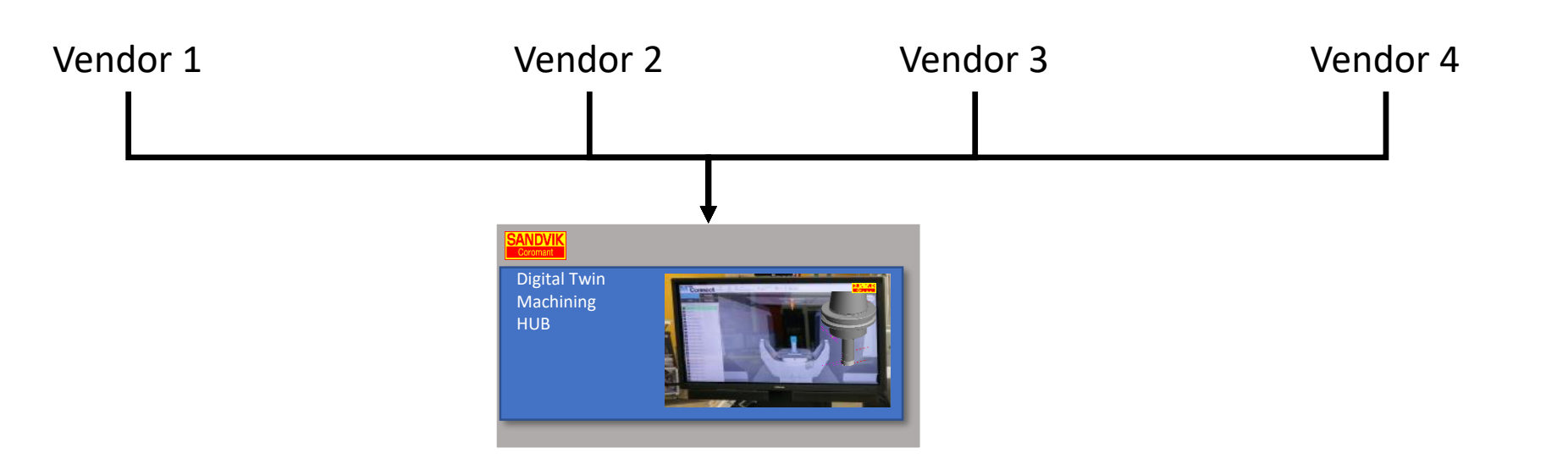

### Framework command suggestions

| Command             | Label                      | Identified Item       |
|---------------------|----------------------------|-----------------------|
| Sign on             | Makino 01                  | Machine tool instance |
| Load workpiece      | Fish 01                    | Workpiece instance    |
| Load program        | Fish_three_features_021181 | Project instance      |
| Start operation     | Contouring 33              | Workingstep           |
| Completed operation | Contouring 33              | Workingstep           |
| Tool change         | Endmill 4                  | Cutter instance       |
| Measure Feature     | Rib                        | Workplan              |
| Evaluate Feature    | Rib thickness              | Tolerance             |
| Unload workpiece    | Fish 01                    | Workpiece instance    |
| Stop program        | Fish_three_features_021181 | Project instance      |
| Sign off            | Makino 01                  | Machine Tool Instance |

Which commands are must haves for IMTS 2018?

## Managing the digital twin hub

- 1. What commands do we need to manage the hub?
- 2. How to implement them in NC.js?
- 3. And how to support them in
  - In STEP definition / requirement
  - In QIF evaluation / report
  - In MTConnect action / response

# Configuring the hub

- Recommendation one server in the hub per CNC machine tool
  - Dedicated for easier configuration management
  - Robust because can switch to a different server
- Recommendation one UUID per workpiece instance
  - Track part as it moves between vendors
  - Keep twin status current
  - Robust because can detect bad operations